# コンテンツマニュアル (テンプレート)

## Joruri CMS 2017

2017年3月1日

## 目次

| [1] コンテンツ「テンプレート」     | 1  |
|-----------------------|----|
| [2] テンプレート一覧          | 2  |
| 2-1 テンプレートコンテンツへのアクセス | 2  |
| 2−2 テンプレートコンテンツの編集・削除 | 3  |
| 2-3 テンプレート一覧画面        | 4  |
| [3] テンプレートの新規作成       | 5  |
| [4] テンプレートの編集・削除・複製   | 6  |
| [5] アイテム一覧            | 7  |
| 5-1 アイテムの新規作成         | 7  |
| 5-2 アイテムをテンプレートに設置    | 9  |
| 5-3 アイテムの編集・削除        | 11 |
| [6] テンプレートの記事設定       | 12 |
| 6-1 テンプレートの切り替え       | 15 |
|                       |    |

## [1] コンテンツ「テンプレート」

記事を作成する上でひな型となるレイアウトを作成することができます。

#### <例:よくある質問のテンプレート>

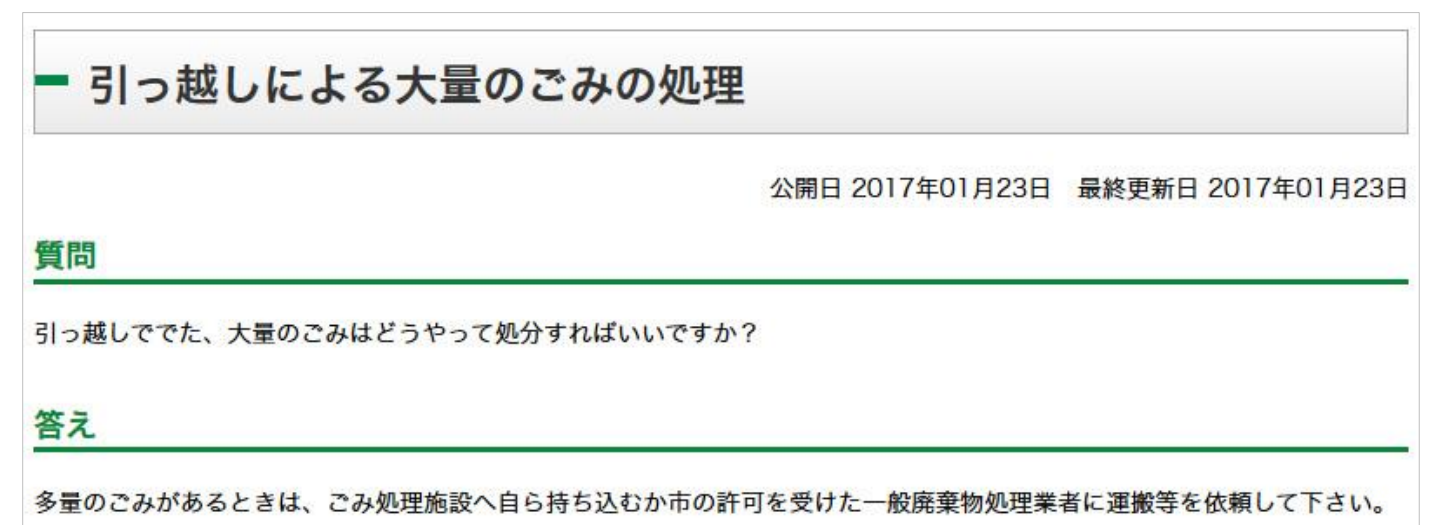

<例:著作権表記有りのテンプレート>

## - 毎月勤労統計調査(地方調査)

公開日 2017年03月09日 最終更新日 2017年03月09日

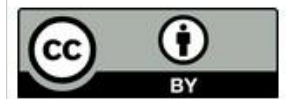

【クリエイティブ・コモンズ表示(=CC-BY)とは】 原作者のクレジット(氏名・作品タイトルなど)を表示することを主な条件とし、改変や営利目的 での二次利用も許可される最も自由度の高いクリエイティブ・コモンズ・ライセンス

毎月勤労統計調査は、統計法に基づく基幹統計調査であり、雇用、給与及び労働時間について、毎月の変動を明らかにすることを目的としています。また、この調査は、常時5人以上の常用労働者を雇用する事業所の中から抽出された約500事業所 について調査を行っています。

第1表 産業別常用労働者の1人平均月間現金給与額[CSV:3KB]

## [2] テンプレート一覧

2-1 テンプレートコンテンツへのアクセス

(1) 管理画面の上部メニュー「コンテンツ」をクリックします。

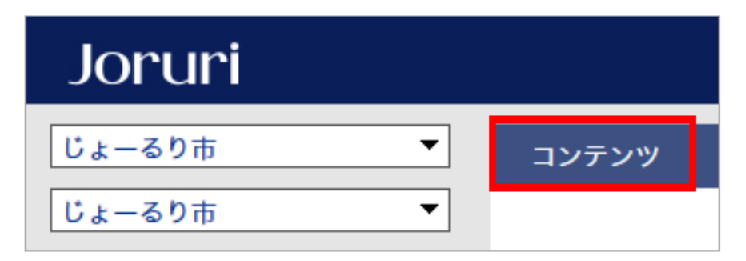

(2) コンテンツの一覧画面が表示されます。表示されるコンテンツはサイトによって異なります。

編集するテンプレートのコンテンツ名をクリックします。

※「コンテンツ種別」に「テンプレート」と表示されている項目が「テンプレート」機能に関係します。

| じょーるり | 0市 ▼       | コンテンツ | データ | デザイン | ディレクトリ | サイト | ユーザー    | ログ  |                  |
|-------|------------|-------|-----|------|--------|-----|---------|-----|------------------|
| コンテンツ | y <b>▼</b> | コンテンツ | 検索  |      |        |     |         |     |                  |
| 新規作用  | 成          |       |     |      |        |     |         |     |                  |
| 詳細    | コンテンツ名     |       | 備考  |      |        |     | コンテンツ種別 | 並び順 | 更新日時             |
| 詳細    | テンプレート     |       |     |      |        | -   | テンプレート  | 0   | 2017-03-09 11:42 |

#### (3) テンプレート一覧画面が表示されます。

| テンプレ | ート:テン | プレートー <mark>覧</mark> |        |     |                  |     |
|------|-------|----------------------|--------|-----|------------------|-----|
| 新規作成 |       |                      |        |     |                  |     |
| 詳細   | ID    | テンプレート名              | アイテム   | 並び順 | 作成日時             | 状態  |
| 詳細   | 1     | 著作権表記有り              | アイテム一覧 | 10  | 2016-11-16 13:52 | 公開中 |
| 詳細   | 2     | よくある質問               | アイテム一覧 | 20  | 2017-01-13 14:36 | 公開中 |

## 2-2 テンプレートコンテンツの編集・削除

## (1)編集・削除したいテンプレートの「詳細」をクリックします。

| じょーるり | • ■      | コンテンツ | データ | デザイン | ディレクトリ | サイト | ユーザー    | ログ        |                  |
|-------|----------|-------|-----|------|--------|-----|---------|-----------|------------------|
| コンテンツ | · •      | コンテンツ | 検索  |      |        |     |         |           |                  |
| 新規作成  | <b>龙</b> |       |     |      |        |     |         |           |                  |
| -     |          |       |     |      |        |     |         | M and any | - trat           |
| 詳細    | コンテンツ名   |       | 偏考  |      |        |     | コンテンツ種別 | 並び順       | 更新日時             |
| 詳細    | テンプレート   |       |     |      |        | 3   | テンプレート  | 0         | 2017-03-09 11:42 |

## (2)詳細設定画面が表示されます。

| (1)(2)  |                  |
|---------|------------------|
| 一覧編集削除  |                  |
| 基本情報    |                  |
| コンセプト   | コンテンツ            |
| コンテンツ種別 | テンプレート           |
| コンテンツID | template         |
| コンテンツ名  | テンプレート           |
| 備考      |                  |
| 並び順     | 0                |
| 作成者     |                  |
| 作成者     | 総務課              |
| 作成日時    | 2017-01-17 10:28 |
| 編集日時    | 2017-03-09 11:42 |

(1)「編集」…コンテンツの編集画面を表示します。

(2)「削除」…コンテンツを削除します。

※削除が完了すると、元に戻すことができませんので、十分にご注意ください。

## 2-3 テンプレート一覧画面

| <b>ラ</b> (1) | ,ート: テン<br>* | プレート一覧  |        |     |                  |     |
|--------------|--------------|---------|--------|-----|------------------|-----|
| 和IRTFR       | X.           |         | (3)    |     |                  |     |
| 詳細           | (2) ₪        | テンプレート名 | アイテム   | 並び順 | 作成日時             | 状態  |
| 詳細           | 1            | 著作権表記有り | アイテム一覧 | 10  | 2016-11-16 13:52 | 公開中 |
| 詳細           | 2            | よくある質問  | アイテム一覧 | 20  | 2017-01-13 14:36 | 公開中 |

(1)「新規作成」…テンプレートの新規作成画面を表示します。

(2)「詳細」…テンプレートの詳細情報が表示されます。。

(3)「アイテム」…テンプレートに使用しているアイテム一覧画面が表示されます。

## [3] テンプレートの新規作成

「新規作成」ボタンをクリックするとテンプレートの新規登録画面が表示されます。

| テンプレート : テ | ンプレート登録                    |
|------------|----------------------------|
| 一覧 (1)     |                            |
| ※は必須項目です。  |                            |
| 状態         | (2) ④ 公開 〇 非公開             |
| テンプレート名 ※  | (3)                        |
| HTML       | (4)                        |
| 並び順        | (5) 10                     |
| 作成者        |                            |
| グループ       | <b>総務課</b> ~               |
| ユーザー       | ↓ ↓                        |
|            | <ul><li>(6) 作成する</li></ul> |

- (1)「一覧」…テンプレートの一覧画面に戻ります。
- (2)「状態」…公開・非公開を選択します。状態が「非公開」のものは記事設定に表示されません。
- (3)「テンプレート名」…任意のテンプレートの名前を日本語で入力します。
- (4)「HTML」…テンプレートに適用する HTML を入力します。
- (5)「並び順」…テンプレート一覧画面での表示順を半角数字で入力します。昇順で並びます。
- (6)「作成する」…入力し終えたら、「作成する」をクリックします。

## [4] テンプレートの編集・削除・複製

(1)テンプレートの「詳細」をクリックします。

| テンプレ | ー <mark>ト</mark> : テン | プレート一覧  |        |     |                  |     |
|------|-----------------------|---------|--------|-----|------------------|-----|
| 新規作成 |                       |         |        |     |                  |     |
| 詳細   | ID                    | テンプレート名 | アイテム   | 並び順 | 作成日時             | 状態  |
| 詳細   | 1                     | 著作権表記有り | アイテム一覧 | 10  | 2016-11-16 13:52 | 公開中 |
| 詳細   | 2                     | よくある質問  | アイテム一覧 | 20  | 2017-01-13 14:36 | 公開中 |

#### (2)詳細設定画面が表示されます。

| テンプレート: テンプレート | <mark>万<sup>ト</sup> (3)</mark>                                                                                                    |
|----------------|----------------------------------------------------------------------------------------------------|
| 一覧編集創約         | 余複製                                                                                                    |
| 状態             | 公開中                                                                                                    |
| テンプレート名        | 著作権表記有り                                                                                                    |
| HTML           | <pre><div class="temp1 clearfix"> <div class="temp1 clearfix"> <div class="temp1 clearfix"> <div class="thumb"><a href="http://creativecommons.org/licenses/by/4.0/deed.ja" target="_blank"><img src="https://komtmt.files.wordpress.com/2015/04 /by.png?w=150&amp;h=52" title="クリエイティブ・コモンズ表示 (=CC-BY)"/></a> </div> </div> </div> </div>   </pre> |
| 並び順            | 10                                                                                                    |
| 作成者            |                                                                                                    |
| 作成者            | 総務課                                                                                                    |
| 作成日時           | 2016-11-16 13:52                                                                                                    |
| 編集日時           | 2017-03-09 14:42                                                                                                    |

(1)「編集」…登録されたテンプレートの編集画面を表示します。

#### (2)「削除」…登録されたテンプレートを削除します。

※削除が完了すると、元に戻すことができませんので、十分にご注意ください。

(3)「複製」…テンプレートの複製を行います。クリックすると、「複製してよろしいですか?」と確認するダイアログが表示されます。「OK」をクリックすると、テンプレートが複製されます。複製されたテンプレートはタイトルの先頭に【複製】と付きます。

## [5] アイテム一覧

テンプレートー覧画面で「アイテムー覧」をクリックすると、テンプレートのアイテム一覧を表示します。

|   | テンプ  | レート : 著作権標    | 記有り : アイテム一覧 |                |     |                  |     |
|---|------|---------------|--------------|----------------|-----|------------------|-----|
|   | 新規作成 | (1)<br>アイテムID | アイテム名        | 種別             | 並び順 | 作成日時             | 状態  |
| 1 | 詳細   | copyright     | 著作権表示        | 選択/単数回答(プルダウン) | 10  | 2017-01-10 18:03 | 公開中 |
|   | 詳細   | editor        | 木文           | 入力/フリー (エディタ付) | 20  | 2017-01-10 18:04 | 公開中 |

(1)「新規作成」…アイテムの新規作成画面を表示します。

(2)「詳細」…アイテムの詳細情報を表示します。

## 5-1 アイテムの新規作成

(1)アイテムを登録したいテンプレートの「アイテム一覧」をクリックします。

| テンプレ | ート:テン | プレート一覧    |               |     |                  |     |
|------|-------|-----------|---------------|-----|------------------|-----|
| 新規作成 |       |           |               |     |                  |     |
| 詳細   | D     | テンプレート名   | アイテム          | 並び順 | 作成日時             | 状態  |
| 詳細   | 2     | テンプレートテスト | <u>アイテム一覧</u> | 10  | 2017-03-09 14:11 | 公開中 |

#### (2)「新規作成」をクリックします。

| 種別 | 並び順 | 作成日時          | 状態          |
|----|-----|---------------|-------------|
|    | 種別  | <b>種別</b> 並び順 | 種別 並び順 作成日時 |

(3)アイテム登録画面が表示されるので、各項目を入力します。

| テンプレート:テン           | ノプレー             | -トテスト : アイテム登録     |
|---------------------|------------------|--------------------|
| _覧 (1)              |                  |                    |
| ※は必須項目です。           |                  |                    |
| 状態                  | (2)              | ●公開 ○非公開           |
| アイテムID 💥            | (3)              | (使用可能文字:半角英数字,)    |
| アイテム名 ※             | (4)              |                    |
| 種別 ※                | (5)              | 入力/1行(テキストフィールド) > |
| 選択候補<br>(種別が選択の時に使用 | <sub>0</sub> (6) |                    |
| スタイルシート<br>(style=) | (7)              |                    |
| 並び順                 | (8)              | 10                 |
|                     |                  | (9) 作成する           |

(1)「一覧」・・・テンプレートの一覧画面に戻ります。

(2)「状態」・・・公開・非公開を選択します。状態が「非公開」のものは記事に表示されません。

- (3)「アイテム ID」・・・任意のアイテム IDを半角英数字で入力します。
- (4)「アイテム名」・・・任意のアイテムの名前を日本語で入力します。
- (5)「種別」・・・選択系の種別を設定した際の、選択項目を改行で区切って入力します。

[入力/1 行(テキストフィールド)]・・・ー行だけ入力するフォームです。

- [入力/複数行(テキストエリア)]・・・複数行を入力するフォームです。
- [入力/フリー(エディタ付)]···CKEditor が付いている自由に入力するフォームです。

[選択/単数回答(プルダウン)]・・・ドロップダウンリスト形式のフォームです。

[選択/単数回答(ラジオボタン)]・・・ラジオボタン形式のフォームです。

[添付ファイル]・・・ファイルが添付できるようになります。

※[選択/単数回答(プルダウン)][選択/単数回答(ラジオボタン)]となっているものは、選択候補に選択項 目を入力する必要があります。

- (6)「選択候補」・・・選択系の種別を設定した際の、選択項目を改行で区切って入力します。
- (7)「スタイルシート(style=)」・・・アイテムにスタイルシートを適用することができます。
- (8)「並び順」・・・アイテム一覧画面での表示順を半角数字で入力します。昇順で並びます。
- (9)「作成する」・・・入力し終えたら、「作成する」をクリックします。

(4)「作成する」をクリックするとアイテム一覧に登録されます。

| テンプ  | レート:テンプレ | ートテスト : アイテム一覧   |                   |     |                  |     |
|------|----------|------------------|-------------------|-----|------------------|-----|
| 新規作用 |          | 117-03-00 15-15) |                   |     |                  |     |
| 詳細   | アイテムID   | アイテム名            | 種別                | 並び順 | 作成日時             | 状態  |
| 詳細   | test     | アイテムテスト          | 入力/1行 (テキストフィールド) | 10  | 2017-03-09 15:15 | 公開中 |

## 5-2 アイテムをテンプレートに設置

## (1)テンプレートの「詳細」をクリックします。

| テンプレ | ート:テン | プレート一覧    |        |     |                  |     |
|------|-------|-----------|--------|-----|------------------|-----|
| 新規作成 |       |           |        |     |                  |     |
| 詳細   | D     | テンプレート名   | アイテム   | 並び順 | 作成日時             | 状態  |
| 詳細   | 2     | テンプレートテスト | アイテム一覧 | 10  | 2017-03-09 14:11 | 公開中 |

#### (2)「編集」をクリックします。

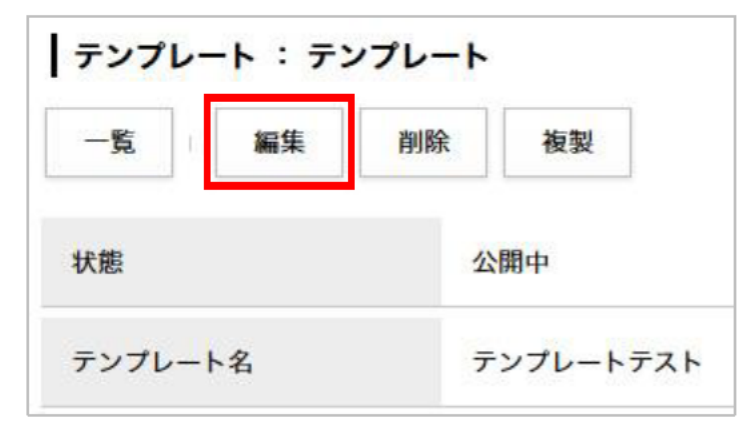

#### (3)HTML に[[item/アイテム ID]]を入力します。

| ※は必須項目です。              |               |
|------------------------|---------------|
| 状態                     | ● 公開 ○ 非公開    |
| テンプレート名 <mark>※</mark> | テンプレートテスト     |
| HTML                   | [[item/test]] |
|                        |               |

(4)「更新する」をクリックすると、アイテムが登録されます。

| 状態        | ● 公開 ○ 非公開    |
|-----------|---------------|
| テンプレート名 💥 | テンプレートテスト     |
| HTML      | [[item/test]] |
| 並び順       | 10            |
| 作成者       |               |
| グループ      | 総務課           |
| ユーザー      | v v           |
|           | 更新する          |

## 5-3 アイテムの編集・削除

## (1)アイテムの「詳細」をクリックします。

| テンプレ  | ノート : テンプレ  | ートテスト : アイテム一覧  |                  |     |                  |     |
|-------|-------------|-----------------|------------------|-----|------------------|-----|
| 新規作成  |             |                 |                  |     |                  |     |
| 登録処理が | 「完了しました。(20 | 17-03-09 15:15) |                  |     |                  |     |
| 詳細    | アイテムID      | アイテム名           | 種別               | 並び順 | 作成日時             | 状態  |
| 詳細    | test        | アイテムテスト         | 入力/1行(テキストフィールド) | 10  | 2017-03-09 15:15 | 公開中 |

#### (2)詳細設定画面が表示されます。

## ※削除が完了すると、元に戻すことができませんので、十分にご注意ください。

| テンプレート: テンプレ         | -トテスト : アイテム     |
|----------------------|------------------|
| 一覧編集削                | 除                |
| 状態                   | 公開中              |
| アイテムID               | test             |
| アイテム名                | アイテムテスト          |
| 種別                   | 入力/1行(テキストフィールド) |
| 選択候補<br>(種別が選択の時に使用) |                  |
| スタイルシート<br>(style=)  |                  |
| 並び順                  | 10               |

(1)「編集」…登録されたアイテムの編集画面を表示します。

(2)「削除」…登録されたアイテムを削除します。

※削除が完了すると、元に戻すことができませんので、十分にご注意ください。

## [6] テンプレートの記事設定

(1)テンプレートを使用したいコンテンツ「記事」の「記事設定」で、テンプレートの「設定」をクリックします。

| じょーる       | 0市 ▼            | コンテンツ    | デーダ           | デザイン             | ディレクトリ        | サイト          | ユーザー | ログ |  |
|------------|-----------------|----------|---------------|------------------|---------------|--------------|------|----|--|
| ルート        | •               | 記事一覧     | 記事設定          | (1)              |               |              |      |    |  |
| 1          |                 | <b>-</b> |               |                  |               |              |      |    |  |
| <b>ホーム</b> | ペーシ記事 記事設定      |          |               |                  |               |              |      |    |  |
| 設定         | 設定名             |          | 設定値           |                  |               |              |      |    |  |
| 記事登録       | 画面設定            |          |               |                  |               |              |      |    |  |
| 設定         | 言語選択            |          | 日本語 jā,英語     | 音 en,中国語(簡件      | 本)zh-CN,中国語(繁 | 体) zh-tw, 韓国 | 語 ko |    |  |
| 設定         | 添付ファイル/許可する種    | 顦        |               |                  |               |              |      |    |  |
| 設定         | 添付ファイル/サムネイル    | サイズ      | 120×90        |                  |               |              |      |    |  |
| 設定         | 記事一覧表示          |          | 使用する          |                  |               |              |      |    |  |
| 設定         | 即時公開ボタン         |          |               |                  |               |              |      |    |  |
| 設定         | 連絡先             |          | 使用する          |                  |               |              |      |    |  |
| 設定         | プログ             |          | 使用しない         |                  |               |              |      |    |  |
| 設定         | 本文/単語変換辞書       |          |               |                  |               |              |      |    |  |
| 記事一覧       | 表示設定            |          |               |                  |               |              |      |    |  |
| 設定         | ページ送り文字         |          | 前へ            |                  |               |              |      |    |  |
| 設定         | 記事一覧表示形式        |          | 一覧            |                  |               |              |      |    |  |
| 設定         | 記事タイトル表示形式      |          | @title_link@  | (@publish_date@  | @group@)      |              |      |    |  |
| 設定         | 記事日時形式          |          | %Y年%m月%       | d日               |               |              |      |    |  |
| 設定         | 記事時刻形式          |          | %H時%M分        |                  |               |              |      |    |  |
| 設定         | 77-1            |          | 表示する          |                  |               |              |      |    |  |
| 記事ペー       | ジ表示設定           |          |               |                  |               |              |      |    |  |
| 設定         | レイアウト設定         |          |               |                  |               |              |      |    |  |
| 設定         | 記事番号表示          |          | 使用しない         |                  |               |              |      |    |  |
| 設定         | 記事日時表示          |          | 公開日           |                  |               |              |      |    |  |
| 設定         | 関連記事タイトル表示形     | д        | @title_link@( | @publish_date@ ( | @group@)      |              |      |    |  |
| 設定         | QRI-K           |          | 使用しない         |                  |               |              |      |    |  |
| 記事管理語      | 設定              |          |               |                  |               |              |      |    |  |
| 設定         | リンク切れ通知         |          | 通知しない         |                  |               |              |      |    |  |
| コンテン       | ツ設定             |          |               |                  |               |              |      |    |  |
| 設定         | カテゴリ            |          |               |                  |               |              |      |    |  |
| 設定         | 地図              |          | 使用しない         |                  |               |              |      |    |  |
| 設定         | 関連ワード           |          | 使用する          |                  |               |              |      |    |  |
| 設定         | 承認フロー           |          | 使用する          |                  |               |              |      |    |  |
| 設定         | カレンダー           |          | 使用しない         |                  |               |              |      |    |  |
| 325 C      | 2) <sub>ä</sub> |          |               |                  |               |              |      |    |  |
| 設定         | テンプレート          |          |               |                  |               |              |      |    |  |

## (2)各項目を設定します。

| ホームページ記事: | 記事設定                               |
|-----------|------------------------------------|
| 設定名       | テンプレート                             |
| 設定値       | (1) テンプレート 、                       |
| 利用テンプレート  | (2) 図 著作権表記有り 図 テンプレートテスト 図 よくある質問 |
| 初期値       |                                    |
| テンプレート    | <ul> <li>(3) 著作権表記有り v</li> </ul>  |
|           | (4) 登録する                           |

(1)「設定値」・・・テンプレートを設定します。

(2)「利用テンプレート」・・・利用したいテンプレートにチェックをいれます。

(3)「テンプレート」・・・記事の新規作成時にデフォルトで表示されるテンプレートを設定します。

(4)「登録する」…入力し終えたら、「登録する」をクリックします。

(3)設定したコンテンツ「記事」の「新規作成」ボタンをクリックすると、初期値が設定されている場合テンプレートが適用された状態で表示されます。

|                                                                                                    | 記事 公開日 連絡先 承認 携帯 オブション                                                                                                    |                |
|----------------------------------------------------------------------------------------------------|----------------------------------------------------------------------------------------------------|----------------|
| テンプレート                                                                                                    | 著作権表記有リーマ                                                                                                    |                |
| タイトル(憲入力必須)                                                                                                    | タイトル設定 閉<▼                                                                                                    |                |
| 内容                                                                                                    |                                                                                                    |                |
| 著作權表示                                                                                                    | v                                                                                                    |                |
| 本文                                                                                                    |                                                                                                    | テンプレートで語       |
| 0 7-7   Q   E   X                                                                                                    |                                                                                                    | 走したノイノム表示されます。 |
|                                                                                                    |                                                                                                    |                |
|                                                                                                    |                                                                                                    |                |
|                                                                                                    |                                                                                                    |                |
|                                                                                                    |                                                                                                    |                |
|                                                                                                    |                                                                                                    |                |
|                                                                                                    |                                                                                                    |                |
|                                                                                                    | *                                                                                                    |                |
| 付ファイル                                                                                                    | A                                                                                                    |                |
| <b>付ファイル</b><br>駅<▼                                                                                                    | A                                                                                                    |                |
| 付ファイル<br>账▼<br>事設定                                                                                                    | A                                                                                                    |                |
| <b>付ファイル</b><br>戦 <b>▼</b><br>事設定<br><sup>33</sup> 分                                                                                                    | ▲ 注加                                                                                                    |                |
| <b>村ファイル</b><br>駅 <b>▼</b><br>事設定<br>3分                                                                                                    | ▲<br>~ 追加<br>~ 追加                                                                                                    |                |
| <b>村ファイル</b><br><u> 載く▼</u><br>事設定<br>る分<br>分野<br>ライフイベント                                                                                                    | ▲<br>~ 追加<br>~ 追加                                                                                                    |                |
| <b>村ファイル</b><br><u> 駅</u><br>事設定<br>る分<br>ライフイベント<br>情報                                                                                                    | ▲<br>・ 注約2<br>・ 注約2<br>・ 注約2<br>・ 注約2                                                                                                    |                |
| <b>村ファイル</b><br>戦 <b>▼</b><br>事設定<br>3<br>分野<br>ライフイベント<br>「你ント情報<br>記事一覧表示                                                                                                    | ▲<br>▲<br>▲<br>▲<br>▲<br>▲<br>▲<br>▲<br>▲<br>▲<br>▲<br>▲<br>▲                                                                                                    |                |
| <b>村ファイル</b><br>駅 <b>▼</b><br>事設定<br>こ<br>か<br>か<br>か<br>ア<br>イベント 情報<br>に<br>事一覧表示<br>副連フード<br>い                                                                                                    | ▲<br>・ 追加<br>・ 追加<br>・ 追加<br>・ 追加<br>・ 追加                                                                                                    |                |
| <b>村ファイル</b><br>駅 <b>▼</b><br>事設定<br>3<br>分野<br>ライフイベント<br>情報<br>記事一覧表示<br>刻速フード                                                                                                    | ▲<br>▲<br>▲<br>▲<br>▲<br>▲<br>▲<br>▲<br>▲<br>▲<br>▲<br>▲<br>▲<br>▲                                                                                                    |                |
| 村ファイル 紙▼ 事設定 3 3 3 3 3 7 7 <p< td=""><td>▲<br/>▲<br/>▲<br/>▲<br/>▲<br/>▲<br/>▲<br/>▲<br/>▲<br/>▲<br/>▲<br/>▲<br/>▲<br/>▲</td><td></td></p<> | ▲<br>▲<br>▲<br>▲<br>▲<br>▲<br>▲<br>▲<br>▲<br>▲<br>▲<br>▲<br>▲<br>▲                                                                                                    |                |
| <b>村ファイル</b><br>軽 <b>×</b><br>事設定<br>こ<br>か<br>う<br>イマノト情報<br>記<br>で<br>事一覧表示<br>い<br>い<br>、<br>、<br>、<br>、<br>、<br>、<br>、<br>、<br>、<br>、<br>、<br>、<br>、                                                                                                    | ▲<br>・ 追加<br>・ 追加<br>・ 追加<br>・ 追加<br>・ 追加<br>・ 追加<br>・ 追加<br>・ 追加<br>・ 追加<br>・ 追加<br>・ 追加<br>・ 追加<br>・ 追加<br>・ 追加<br>・ して、<br>・ して、<br>・ 「一一一一一一一一一一一一一一一一一一一一一一一一一一一一一一一一一一一一 |                |

## 6-1 テンプレートの切り替え

(1)テンプレートを変更したいときは、プルダウンより選択します。

「テンプレートを変更してよろしいですか?」と確認するダイアログが表示されますので、「OK」をクリックします。

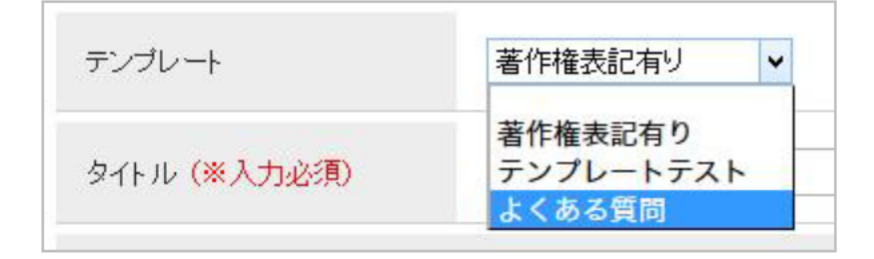

(2)テンプレートが変更されます。

|                                        | 記事 公開日 連絡先 承認 携帯 オプション                                                                  |              |
|----------------------------------------|-----------------------------------------------------------------------------------------|--------------|
| テンプレート                                 | 主(加る間間 v                                                                                |              |
| タイトル(※人力必須)                            | 多个 地理室 國民軍                                                                              |              |
| 内容                                     |                                                                                         |              |
| 300%)                                  |                                                                                         |              |
|                                        | - 20 個 価 値 キック サー・24/4 ・ (統一・24/4 ・ (电 智 単) 第 回<br>                                     |              |
|                                        |                                                                                         | テンプレートで設     |
|                                        |                                                                                         | 定  たアイテムが    |
|                                        |                                                                                         | 定したパイリムが     |
|                                        |                                                                                         | 表示されます。      |
| 22.5                                   | 4                                                                                       | 7/           |
| =^<br>By-algibly                       | ிற்றிற்கு அரசு அரசு அன் அரசு அடிதுமை அடுதுமை<br>திற்றிற்கு திரது அரசு அரசு அரசு திரையான | $\checkmark$ |
| <u>A</u> + B I <u>U</u> <del>S</del> 3 | κ,κ',Ι,[[□□ ≪± »%]≥≤≤≡[∞αΡ][□Ⅲ≡Ω⊂σΦ0∞]                                                  |              |
|                                        |                                                                                         |              |
|                                        |                                                                                         |              |
|                                        |                                                                                         |              |
|                                        |                                                                                         |              |
| 添付ファイル                                 |                                                                                         |              |
|                                        |                                                                                         |              |
| 記事設定                                   |                                                                                         |              |
| 区分                                     | <ul><li>・</li></ul>                                                                     |              |
| 分野                                     | v iźn                                                                                   |              |
| <del>স</del> াস্পাল্য <del>ন</del>     | ✓ 3歳0a                                                                                  |              |
| イベント情報                                 | · (協力)目                                                                                 |              |
| 尼事一覧表示                                 | ●黄示 ○非遗示                                                                                |              |
| 関連マード                                  |                                                                                         |              |
|                                        | 所图 Nemic布纳弗 Y 作成者 Y                                                                     |              |
| 関連記事                                   | カテゴリ種肉 ・ カテゴリ ・                                                                         |              |
|                                        | 記事                                                                                      |              |
|                                        |                                                                                         |              |
|                                        | 下要さ保存 東副教授 如時公開                                                                         |              |
|                                        | <ol> <li>Million Sherkit</li> <li>Million Sherkit</li> <li>Million Sherkit</li> </ol>   |              |